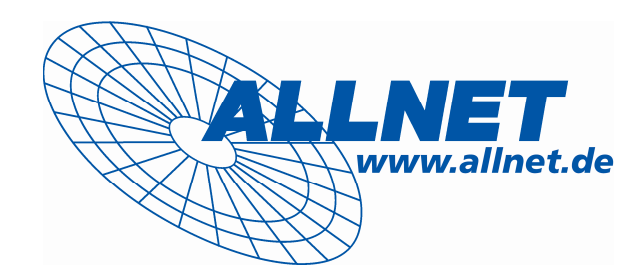

# ALL8089WPoE 8 Port Web Smart Switch

**User's Manual** 

ALLNET GmbH - www.allnet.de

## Ver:1.3.3 Web Smart Switch Configure

Please follow the steps to configure this Web Smart switch.

Step 1: Use a twisted pair cable to connect this switch to your PC.

Step 2: Set your PC's IP to 192.168.2.xx.

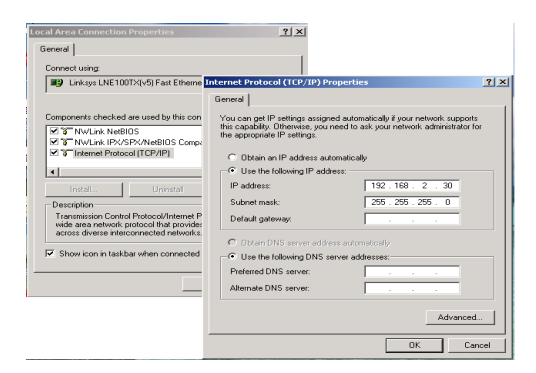

**Step 3:** Open the web browser (like IE...), and go to 192.168.2.1 Then you will see the login screen.

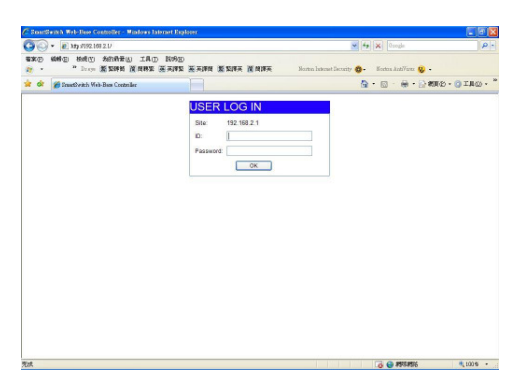

ID and the password: admin

**Step 4:** After the authentication procedure, the home page shows up. Select one of the configurations by clicking the icon.

- Administrator
- Port Management
- VLAN Setting
- Per Port Counter
- QoS Setting
- Security
- Spanning Tree
- Trunking
- Backup/Recovery
- Miscellaneous
- Logout

#### ALL8089WPoE 8 Port Web Smart Switch – User's Manual

| Smart Switch Web-Base Cor                                  | ntroller - Windows Internet Explorer                          | V H X Line Cauch                                                           |
|------------------------------------------------------------|---------------------------------------------------------------|----------------------------------------------------------------------------|
| * * OSmartSwitch Web-Base O                                | ontroller                                                     | Skype · 發首頁(M) · 參列印(E) · ○ 網頁(E) · ③ 工具(D)                                |
| 8-port 10/100Mbps Ethe                                     | rnet Switch                                                   | 6 8<br>8 8<br>8 9<br>9 9                                                   |
| <ul> <li>Administrator</li> <li>Port Management</li> </ul> | 8-Pc                                                          | ort 10/100Mbps Ethernet Switch                                             |
| > VLAN Setting > Per Port Counter                          | Advanced Features                                             | Basic Features                                                             |
| <ul> <li>QoS Setting</li> <li>Socurity</li> </ul>          | Bandwidth control     Port based & 802.10 based VLAN          | Embedded HTTP web management     UploadEd/webset                           |
| <ul> <li>Spanning Tree</li> <li>Trunking</li> </ul>        | Statistics counter     Firewall     EOE Power on/off function | Upgrade through TFTP & HTTP     Security management     Parameter accurate |
| <ul> <li>BackupRecovery</li> <li>Miscellaneous</li> </ul>  |                                                               | - i bolining abound                                                        |
| Eugout                                                     |                                                               |                                                                            |
|                                                            |                                                               |                                                                            |
|                                                            |                                                               |                                                                            |
|                                                            |                                                               |                                                                            |
|                                                            |                                                               |                                                                            |
|                                                            |                                                               |                                                                            |
|                                                            |                                                               |                                                                            |
|                                                            |                                                               |                                                                            |
|                                                            |                                                               |                                                                            |
|                                                            |                                                               |                                                                            |
|                                                            |                                                               |                                                                            |
| F在下翻網片 http://0.249.143.125/R.145-up.up.m                  | ¥.                                                            | A 100% -                                                                   |

## Administrator: Authentication Configuration

| and an and the second second                     | 71                     |                   | O duma a                                |                      |                      |
|--------------------------------------------------|------------------------|-------------------|-----------------------------------------|----------------------|----------------------|
| <ul> <li>SmartSwitch Web-Base Contro.</li> </ul> | ollec                  |                   | Baseype .                               | 會會員(121) 、臺列中(12) 、5 | 3. 4406(5) 🔸 🚳 T HKT |
| 8-port 10/100Mbps Ethernet                       | t Switch               |                   | á á ó ó ó ó ó ó ó ó ó ó ó ó ó ó ó ó ó ó |                      |                      |
|                                                  |                        |                   | 1 3 5 7                                 |                      |                      |
| ninistrator                                      | Authentication C       | onfiguratio       | n                                       |                      |                      |
| • Autorication                                   | Authentication C       | onnguratio        |                                         |                      |                      |
| System IP     Configuration                      | Setting                |                   | Value                                   |                      |                      |
| System Status                                    | Username               | idmia             | max 15                                  |                      |                      |
| Eload detault setting     Firmware Update        | Password               |                   | max:15                                  |                      |                      |
| Reboat Device                                    | Confirm                |                   |                                         |                      |                      |
| I Sattan                                         |                        |                   | Update                                  |                      |                      |
| Port Counter N                                   | lote:                  |                   |                                         |                      |                      |
| Setting                                          | Jsername & Password ca | in only use "a-z" | A-Z","0-9",","+",","=".                 |                      |                      |
| urity                                            |                        |                   |                                         |                      |                      |
| nning Tree                                       |                        |                   |                                         |                      |                      |
|                                                  |                        |                   |                                         |                      |                      |
| wing                                             |                        |                   |                                         |                      |                      |
| nking<br>kupRecovery                             |                        |                   |                                         |                      |                      |
| nking<br>kup:Recovery<br>talianaous              |                        |                   |                                         |                      |                      |
| Ning<br>KupRecovery<br>Salanacus<br>cut          |                        |                   |                                         |                      |                      |
| nking<br>KupRecovery<br>Sillanoous<br>Sul        |                        |                   |                                         |                      |                      |
| nking<br>kupRecovery<br>célaneous<br>out         |                        |                   |                                         |                      |                      |
| nking<br>kupRecenery<br>cellanacus<br>sult       |                        |                   |                                         |                      |                      |
| Néng<br>KupRecovery<br>collansous<br>cout        |                        |                   |                                         |                      |                      |
| nking<br>KupRecovery<br>collanacus<br>col        |                        |                   |                                         |                      | 6 z 0 7              |
| nking<br>KupRecovery<br>collamous<br>ont         |                        |                   |                                         | 御養田 (日)              | 5 a 9 T              |
| skang<br>NapoRecovery<br>Coll                    |                        |                   |                                         | - 22 第 23 月 5        | a 9 T                |
| wang<br>Nugelikeconery<br>Cont                   |                        |                   |                                         | - 20 補助 (11-2)       | 1 <b>- 0</b> 1       |
| skag<br>hug Rocery<br>calanous<br>out            |                        |                   |                                         | an 編 回 傳 #           | 5 - O T              |
| wang<br>AugtReconvey<br>California<br>Ort        |                        |                   |                                         | · 아 평 전 @ =          | 4 <b>9</b>           |
| skag<br>IngeRockey<br>Calancers<br>Orl           |                        |                   |                                         | 99 M (2) (1) \$      | + (± 9) I            |
| nkang<br>NapoRecovery<br>Collamonas<br>Coll      |                        |                   |                                         | - 27 著 28 庫 美        | 1 - W T              |

- 1. Change the user name and the password.
- 2. Click "Update" to confirm the new change.

Now, you can use the new user name and the password.

| <ul> <li>* [e] http://60.248.143.12</li> </ul>                 | 25/                        |                         | Live Search          | P         |
|----------------------------------------------------------------|----------------------------|-------------------------|----------------------|-----------|
| 🄗 🏉 SmartSwitch Web-Base                                       | Controller                 | 🔒 Skype 🔹 🏠 首頁(M)       | • 曼列印(E) • 🕃 網頁(E) • | (1) 工具(1) |
| 8-port 10/100Mbps Et                                           | hernet Switch              |                         |                      |           |
| dministrator                                                   | System IP Configurat       | ion                     |                      |           |
| Configuration                                                  |                            |                         |                      |           |
| <ul> <li>Sustam (P)<br/>Controutation</li> </ul>               | Setting                    | Value                   |                      |           |
| <ul> <li>System Status</li> <li>Load debuilt refine</li> </ul> | IP Address                 | 60 241 143 125          |                      |           |
| Firmware Update                                                | Subnet Mask                | [255 ] [255 ] [255 ] [O |                      |           |
| Rebool Device                                                  | Gateway                    | 60 241 143 254          | _                    |           |
| LAN Setting                                                    | IP Configure               | @ Static O DUCP         |                      |           |
| er Port Counter                                                | ii coungure                | (There                  | _                    |           |
| lo5 Setting                                                    | Mater                      | Ofene                   |                      |           |
| panning Tree                                                   | Invalid IP Address         |                         |                      |           |
| runking                                                        | *127.0.0.1°,<br>*127.*.*.* |                         |                      |           |
| ackupRecovery                                                  | *0.0.0.0*,                 |                         |                      |           |
| liscellaneous                                                  | **.*.255*,                 |                         |                      |           |
| ogout                                                          | and Greater than 223,*,*,* |                         |                      |           |
|                                                                |                            |                         |                      |           |
|                                                                |                            |                         |                      |           |
|                                                                |                            |                         | S 5                  |           |
|                                                                |                            |                         | 中著回日歌 & 母:           |           |
|                                                                |                            |                         |                      |           |
|                                                                |                            |                         |                      |           |
|                                                                |                            |                         |                      |           |
|                                                                |                            |                         |                      |           |

Administrator: System IP Configuration

- 1. Change the IP address: type the new IP address or select DHCP IP configuration.
- Click "Update" to confirm the new change.
   "Update Successfully!!" will be shown on the screen.
- 3. Click "Reboot" to use new setting to login

Now, the setting of "System IP Configuration" is finished.

## Administrator: System Status

| SmartSwitch Web-Base Cont                                               | roller - Windows Internet Ex | plorer                                                                        |                 | • + × Live Search      |           |
|-------------------------------------------------------------------------|------------------------------|-------------------------------------------------------------------------------|-----------------|------------------------|-----------|
| 🖗 🖉 SmartSwitch Web-Base Con                                            | utroller                     |                                                                               | 💁 Skype 🔹 🏠 前页( | (M) · 曼列印(E) · 🕃 網頁(E) | ▼ ③ 工具(0) |
| 8-port 10/100Mbps Etherr                                                | net Switch                   |                                                                               |                 |                        |           |
| Administrator     Authentication     Configuration                      | System Status                |                                                                               |                 |                        |           |
| <ul> <li>System IP<br/>Configuration</li> </ul>                         | MAC Address                  | 00:03:cer01:01:46                                                             |                 |                        |           |
| Control default setting                                                 | Number of Ports              | 8                                                                             |                 |                        |           |
| Firmware Update                                                         | System Version               | WebSmart V1.3.3                                                               |                 |                        |           |
| Rebool Device Port Management VLAN Setting Par Port Counter GoS Setting | ldle Time Security           | Idle Time: <sup>®</sup><br>Auto Logout(Default).<br>Back to the last display. | (1~30 Minutes)  |                        |           |
| Security                                                                |                              | Update                                                                        |                 |                        |           |
| spanning free<br>Trunking<br>BacklupRecovery<br>Miscellaneous<br>Logout |                              |                                                                               |                 |                        |           |
|                                                                         |                              |                                                                               |                 |                        | I         |
|                                                                         |                              |                                                                               |                 | A 1000 1000            |           |

MAC address and system version will be shown on the screen.

- 1. Change the new comment of this switch by typing the new comment.
- Click "Update" to confirm the new change.
   "Update Successfully!!" will be shown on the screen.
- 3. Click "Reboot" to use new setting to login

Now, the setting of "System Status" is finished.

# Administrator: Load Default Setting

| SmartSwitch Web-Base Controller - Windows Intern    | net Explorer                                  |
|-----------------------------------------------------|-----------------------------------------------|
| 💁 🖓 🔹 http://60.248.143.125/                        | 👻 🙀 🗶 Live Search 🖉                           |
| 🛊 🏟 🍘 SmartSwitch Web-Base Controller               | Skype · 备首頁(M) · 尋列印(E) · □ 額頁(E) · ◎ 工具(D) · |
| 8-port 10/100Mbps Ethernet Switch                   |                                               |
| Administrator                                       |                                               |
| Authentication     Configuration                    | Load Default Setting                          |
| <ul> <li>System iP<br/>Configuration</li> </ul>     |                                               |
| System Status     Sustain Status     Sustain Status | Load                                          |
| Firmware Update     Reboot Device                   |                                               |
| Port Management                                     |                                               |
| VLAN Setting                                        |                                               |
| GoS Setting                                         |                                               |
| Security                                            |                                               |
| Spanning Tree                                       |                                               |
| Trunking                                            |                                               |
| BackupRecovery                                      |                                               |
| Miscellaneous                                       |                                               |
| Logout                                              |                                               |
|                                                     |                                               |
|                                                     |                                               |
|                                                     |                                               |
|                                                     | 100 100 100 100 100 100 100 100 100           |
|                                                     |                                               |
|                                                     |                                               |
|                                                     |                                               |
|                                                     |                                               |
|                                                     |                                               |
|                                                     |                                               |
|                                                     |                                               |
| y.M90 248 143 1256mtDef.htm                         | 📦 ##%##% 🔍 100% -                             |

1. Click "Load" to back to the factory default setting. \*\*Note: Recover switch default setting excluding the IP address, User name and Password.

Now, the default is loaded.

## Administrator: Firmware Update

|                                                                                                    | ¥ 钟 X Live Seach<br>夏山 · 参列线(2) · 没有( | 2)<br>  (1) * ③ 工具(1) * |
|----------------------------------------------------------------------------------------------------|---------------------------------------|-------------------------|
| Contraction     Contraction     Contracti     | 更(77) · ● 到前方) · ○ 紙                  | 爾(£) ▼ ③ 工具(£) ▼        |
| B - port 10/100Mbps Ethernet Switch      Advectoration      Configuration      Configuration      Confi     |                                       |                         |
| Adversion of  Adversion of  A |                                       |                         |
| Advance.com     Configuration     Configuration     Configura     |                                       |                         |
|                                                                                                    |                                       |                         |
| Constrained Sector Processing     Constrained Sector Processing     Constrained Sector Processing     Constrained Sector Processing     Constrained Sector Processing     Security     Security                                                                                                    |                                       |                         |
| Restor Derive     Rodies:     Rodies:     Rodies:     Rodies:     Rodies:     After clicking the "UPDATE" button, IF the firmware update webpage in not redirected correctly or in     Peake connect to http://00.246.143.125     Sewing     Sewing     Sewing     Rodies:     Rodies:     Rodies     |                                       |                         |
|                                                                                                    | - 四 援 四 章 - 。                         | ω <del>τ</del>          |

Follow the instruction on the screen to update the new firmware.

Please contact with your sales agents to get the latest firmware information.

## Administrator: Reboot Device

| C SmartSwitch Web-Base Con                                                                                                    | troller - Windows Internet Explorer                            |                                                                                  |               |            |                                           |            |
|----------------------------------------------------------------------------------------------------|----------------------------------------------------------------|----------------------------------------------------------------------------------|---------------|------------|-------------------------------------------|------------|
| (3) + e http://60.248.143.125/                                                                                                    |                                                                |                                                                                  |               | · + 1      | Live Search                               | P×         |
| 🚖 🏟 🌈 SmartSwitch Web-Base Co                                                                                                    | ntroller                                                       |                                                                                  | 🔒 skype 🔹 🏠 1 | 前页(M) · 曼列 | \$1(E) · 📄 相關(E)                          | • ③工具(0) • |
| 8-port 10/100Mbps Ether                                                                                                    | net Switch                                                     | $ \begin{array}{c} 2 & 4 & 6 & 8 \\ 1 & 1 & 0 & 0 \\ 1 & 3 & 5 & 7 \end{array} $ |               |            |                                           |            |
| <ul> <li>Adventusion</li> <li>Configuration</li> <li>System IP</li> <li>Configuration</li> <li>System IP</li> <li>Configuration</li> <li>System IP</li> <li>Configuration</li> <li>System IP</li> <li>Configuration</li> <li>Part Post Constant</li> <li>Social Type</li> <li>Social Type</li> <li>Social Type</li> <li>Social Type</li> <li>Social Type</li> <li>Social Type</li> <li>Structure</li> <li>Structure</li> <li>Structure</li> <li>Structure</li> <li>Social Type</li> <li>Macodianeous</li> <li>Logood</li> </ul> | Baboot Device:<br>Click "Confirm" to Reboot the Device Confirm |                                                                                  |               |            |                                           |            |
|                                                                                                    |                                                                |                                                                                  |               | сн         | 著四日 — — — — — — — — — — — — — — — — — — — | l          |
| 140-/60 248 143 1250extlevies hts                                                                                                    |                                                                |                                                                                  |               |            |                                           | 100%       |

1. Click "Confirm" to reboot the device.

Now, the setting of "Reboot Device" is finished.

## **Port Management: Port Configuration**

|                                                 |            |      |         |             |          | 246    | 8    |        |          |           |                       |        |            |
|-------------------------------------------------|------------|------|---------|-------------|----------|--------|------|--------|----------|-----------|-----------------------|--------|------------|
| 8-port 10/100Mbps Et                            | nernet Swi | ich  |         |             |          | 735    | 9    |        |          |           |                       |        |            |
| Iministrator<br>ut Management                   | Port       | Cont | figurat | ion         |          |        |      |        |          |           |                       |        |            |
| Fort Configuration     Port Minister            |            |      | Auto    |             | head     | Dunley | Pa   | 1754   | Backross | 2271110   | Ty Canability         | Addr   | Learning   |
| Bandwidth Control                               | Function   | 201  |         |             |          | - N    |      |        |          | No al C   | The College and       | 110001 | - Continue |
| <ul> <li>Broadcast Storm<br/>Control</li> </ul> | 0.1        |      |         |             |          |        |      |        |          |           |                       |        | 101        |
| · POE                                           | Post N     | o.   |         |             | 01 🗖     | (2 🗖   | 03 🗖 | 04 🗖   | 05 🗖 🤇   | 06 🗖 🔇    | 7 🗆 08 🗖              |        |            |
| l Setting                                       |            |      |         |             |          |        | (    | Update |          |           |                       |        |            |
| Port Counter<br>Setting                         |            |      |         |             |          |        |      |        |          |           |                       |        |            |
| rity                                            |            |      |         |             |          |        |      |        |          |           |                       |        |            |
| uning Tree                                      |            |      | Can     | cent Status |          |        |      |        |          | Setting S | tateo                 |        |            |
| king                                            | Post       | Link | Speed   | Duplex      | FlowCtrl | Auto-J | lego | Speed  | Duplex   | Pause     | Backpressure          | Tz Cap | Addr.      |
| upRecovery                                      | 1          |      |         |             |          |        |      | 1004   | D-11     | 0-        | 0                     | ~      | C-         |
| ut                                              | 1          |      |         |             |          | nu     |      | 10034  | Puil     | On        | 01                    | 04     | Crit       |
|                                                 | 2          |      |         |             |          | Au     | 10   | 10014  | Pull     | On        | OB O                  | UR O   | Un C       |
|                                                 | 3          |      |         |             |          | Au     | 10   | TUUM   | Pull     | On        | Un                    | Un     | Un         |
|                                                 | 4          |      |         |             |          | Au     | to   | 100M   | Pull     | On        | On                    | Cn     | On         |
|                                                 | 5          |      |         |             |          | Au     | to   | 100M   | Pull     | On        | On                    | On     | On         |
|                                                 | 6          |      |         |             | 1000     | Au     | to   | 100M   | Pull     | On        | On                    | On     | Cn         |
|                                                 | 7          |      |         |             |          | Au     | to   | 100M   | Pull     | On        | ्र <sub>म</sub> 👫 🕅 । |        | On         |
|                                                 | 8          | •    | 100M    | Pull        | On       | Au     | to   | 100M   | Pull     | On        | On                    | Cu     | On         |

Select the "Port No." - configure the mode below:

- "Auto" enable/disable Auto-Negotiation.
   "Speed" 10M or 100M mode for the selected port.
- 2. "Duplex" Full or Half-Duplex mode for the selected port.
- 4. "Pause" enable/disable for the selected port.
- 5. "Backpressure" enable/disable for the selected port.
- 6. "Tx Capability (Cap) " enable/disable for the selected port.
- 7. "Addr. Learning" enable/disable for the selected port.

Now, the setting of "Port Configuration" is finished.

# Port Management: Port Mirroring

|                                                             | 25/                             |         |       |      |      | *              | * × Liv | e Search |           |
|-------------------------------------------------------------|---------------------------------|---------|-------|------|------|----------------|---------|----------|-----------|
| 🄗 🌈 SmartSwitch Web-Bas                                     | e Controller                    |         |       | Skyp | • 位首 | <u>河</u> (M) * | ■列印(E)  | • 🕑 #चाव | e) • ③ 工具 |
| 8-port 10/100Mbps E                                         | hernet Switch                   |         | *<br> |      |      |                |         |          |           |
| ministrator<br>rt Management                                | Port Mirroring                  |         |       |      |      |                |         |          |           |
| Port Configuration     East Mitroling     Bandwidth Control | Dest Port                       | 1       | 2     | 3    | 4    | 5              | 6       | 7        | 8         |
| <ul> <li>Broadcast Storm<br/>Control</li> </ul>             | Monitored Packets               | Disoble | *     |      |      |                |         |          |           |
| POE                                                         | Source Port                     | 1       | 2     | 3    | 4    | 5              | 6       | 7        | 8         |
| Port Counter                                                |                                 |         | U:    | alac |      |                |         | 1        |           |
| Setting                                                     | Multi to Multi Sniffer function |         |       |      |      |                |         |          |           |
| supRecovery<br>collaneous<br>jout                           |                                 |         |       |      |      |                |         |          |           |
|                                                             |                                 |         |       |      |      |                |         |          |           |
|                                                             |                                 |         |       |      |      |                | en # [] | 1 ii 4 9 | 1         |
|                                                             |                                 |         |       |      |      |                |         |          |           |
|                                                             |                                 |         |       |      |      |                |         |          |           |

Port Mirroring is used to mirror traffic, RX, TX or TX&RX, from Source port to Destination port for analysis.

- 1. Select the Destination port: you can choose port 1 to port 8
- 2. Select the Source port: by clicking the checking box of the port.
- 3. Click "Update" to save the setting.

Now, the setting of "Port Mirroring" is finished.

## Port Management: Bandwidth Control

| Contracting the second                                 | ar countraint             |                                                                                                    | 246                                                                                        | 8                                        |                                                          |                                                         |                                           |                   |
|--------------------------------------------------------|---------------------------|----------------------------------------------------------------------------------------------------|--------------------------------------------------------------------------------------------|------------------------------------------|----------------------------------------------------------|---------------------------------------------------------|-------------------------------------------|-------------------|
| 8-port 10/100Mbps E                                    | thernet Switc             | h                                                                                                    | <b>7</b> 35                                                                                | -                                        |                                                          |                                                         |                                           |                   |
| dministrator                                           | Bandy                     | idth Control                                                                                                    |                                                                                            |                                          |                                                          |                                                         |                                           |                   |
| ort Management                                         |                           |                                                                                                    |                                                                                            |                                          |                                                          |                                                         |                                           |                   |
| Port Configuration                                     | Fort N                    | Fort No Tx Rate Value                                                                                                    |                                                                                            |                                          |                                                          |                                                         | Rate Value                                |                   |
| Bandwidth Control     Broadcast Storm                  | 01 🗸                      | Bandwidth<br>O: Full speed                                                                                                 | =X resolution. (0~19/<br>. 1~19/195/255: Specified b                                       | Band width = X<br>0: Full speed, 1~19/19 | resolution. (0~19/195/255)<br>95/255: Specified bandwidt | ь.                                                      |                                           |                   |
| AN Setting<br>ir Port Counter<br>55 Setting<br>icurity | Resoluti                  | Low:32Kbps<br>(1).Rate value: 1~25<br>High:512Kbps<br>(1).When link speed<br>(2).When link speed<br>All posts use the same | 5.<br>is 10M and the resolution is<br>is 100M and the resolution.<br>bandwidth resolution. | s 512Kbps,<br>is 512Kbps                 | the Rate val                                             | ue should be 1~19.<br>alue should be 1~195.             |                                           |                   |
| anning free<br>Inking                                  |                           |                                                                                                    | (                                                                                          | Update                                   | LoadDefault                                              | ]                                                       |                                           |                   |
| ckupRecovery                                           | If the link               | speed of selected port is low                                                                                              | c than the rate that you sett                                                              | ing, this sys                            | stem will use                                            | the value of link speed as yo                           | our setting rate.                         |                   |
| and a second second                                    |                           |                                                                                                    |                                                                                            |                                          |                                                          |                                                         |                                           |                   |
| scenaneous                                             |                           |                                                                                                    |                                                                                            |                                          |                                                          |                                                         |                                           |                   |
| gout                                                   |                           |                                                                                                    |                                                                                            |                                          |                                                          |                                                         |                                           |                   |
| comanaous<br>pout                                      | Port<br>No                | Tz Rate(Kbps)                                                                                                    | Rx Rate(Kbps)                                                                              | Link<br>Speed                            | Port<br>No                                               | Tx Rate(Kbps)                                           | Rx Rate(Kbps)                             | Link<br>Speed     |
| centanaous<br>jout                                     | Port<br>No<br>1           | Tz Rate(Kbps)<br>Full Speed                                                                                                | Rx Rate(Khps)<br>Full Speed                                                                | Link<br>Speed                            | Port<br>No                                               | Tx Rate(Kbps)<br>Full Speed                             | Rx Rate(Kbps)<br>Full Speed               | Link<br>Speed     |
| contanaous<br>jout                                     | Port<br>No<br>1<br>2      | Tx Rate(Kbps)<br>Full Speed<br>Full Speed                                                                                  | Rx Rate(Kbps)<br>Full Speed<br>Full Speed                                                  | Link<br>Speed<br>                        | Port<br>No<br>5<br>6                                     | Tx Rate(Kbps)<br>Full Speed<br>Full Speed               | Rx Rate(Kbps)<br>Full Speed<br>Full Speed | Link<br>Speed<br> |
| centanaous                                             | Post<br>No<br>1<br>2<br>3 | Tx Rate(Khpa)<br>Full Speed<br>Full Speed<br>Full Speed                                                                    | Rx Rate(Kbps)<br>Full Speed<br>Full Speed<br>Full Speed                                    | Link<br>Speed<br>                        | Port<br>No<br>5<br>6<br>7                                | Tx Rate(Kbps)<br>Full Speed<br>Full Speed<br>Full Speet | Rx Rate(Kbps)<br>Full Speed<br>Full Speed | Link<br>Speed<br> |

- 1. Select the "Port No.": you can choose port 1 to port 8
- 2. "TX Rate Value": set the transmission rate of the selected port. (0:Full speed; 1~255:Specified bandwidth.)
- 3. "RX Rate Value": set the receiving rate of the selected port. (0: Full speed; 1~255: Specified bandwidth.)
- 4. "Resolution" : Low: 32 kbps / High: 512 kbps
- 5. Click "Update" to confirm the setting or "LoadDefault".

Now, the setting of "Bandwidth Control" is finished.

| W SmortSpitch Web.Ro                              | as Controllar   |                         |                |       | Skype • | 為 前面(M)    | · @ 7103 | R) • 🗗 🛲 |   |  |  |
|---------------------------------------------------|-----------------|-------------------------|----------------|-------|---------|------------|----------|----------|---|--|--|
| 8-port 10/100Mbps E                               | Rhernet Switch  |                         | 2 4 6<br>8 8 8 | *<br> |         |            |          |          |   |  |  |
| dministrator<br>ort Management                    | Broadcast Storn | Broadcast Storm Control |                |       |         |            |          |          |   |  |  |
| Port Configuration     Port Mirroring             | Threshold       |                         |                |       |         | 63<br>1~63 |          |          |   |  |  |
| Bandwidth Control     Broudcast Storm     Control | Enable Port     | 1                       | 2              | 3     | 4       | 5          | 6        | 7        | 8 |  |  |
| · POE                                             |                 |                         |                | Updat | 8       |            |          |          |   |  |  |
| os secong<br>icurity<br>ianning Tree              |                 |                         |                |       |         |            |          |          |   |  |  |

## Port Management: Broadcast Storm Control

- 1. "Threshold" Set the threshold from 1~63.
- 2. "Enable Port" per port to define the status of broadcast packets.
- 3. Click "Update" to confirm the setting.

Now, the setting of "Broadcast Storm Control" is finished.

## Port Management: PoE Configuration

| 🔅 🎢 SmartSwitch Web-Bas                              | e Controller                                                         |                    |         |         | Skype   | • 🏠 首页(M | • ●列印(1                                                                                                    | ) · 🗗 सराज्य     | E) • 🛈 I.; |
|------------------------------------------------------|----------------------------------------------------------------------|--------------------|---------|---------|---------|----------|----------------------------------------------------------------------------------------------------|------------------|------------|
| 8-port 10/100Mbps Et                                 | hernet Switch                                                        |                    |         |         |         |          |                                                                                                    |                  |            |
| Iministrator<br>ort Management<br>Port Configuration | POE Configura                                                        | ition              |         |         |         |          |                                                                                                    |                  |            |
| Port Mirroring     Bandwidth Control                 | Pout                                                                 | 01                 | 02      | 03      | 04      | 05       | 06                                                                                                    | 07               | 08         |
| Broadcast Storm     Control                          | Enable                                                               |                    |         |         |         |          |                                                                                                    |                  | V          |
| • E0E                                                | PSE Ourrent                                                          | No Load            | No Load | No Load | No Load | No Load  | No Load                                                                                                    | No Load          | No Load    |
| AN Setting<br>r Port Counter                         | Minimun Output<br>Power                                              |                    | -       |         | -       | -        | -                                                                                                    |                  |            |
| S Setting                                            | POE Class                                                            | 122                |         |         |         |          | -                                                                                                    |                  |            |
| inning Tree                                          |                                                                      |                    |         |         | Apdate  |          |                                                                                                    |                  |            |
| nking<br>ckupRecovery<br>icellaneous                 | Update: Update the power<br>Enable 2: Power On<br>Enable : Power Off | er control funtior | h.      |         |         |          |                                                                                                    |                  |            |
| icut .                                               |                                                                      |                    |         |         |         |          |                                                                                                    |                  |            |
|                                                      |                                                                      |                    |         |         |         |          |                                                                                                    |                  |            |
|                                                      |                                                                      |                    |         |         |         |          |                                                                                                    |                  |            |
|                                                      |                                                                      |                    |         |         |         |          |                                                                                                    |                  |            |
|                                                      |                                                                      |                    |         |         |         |          | and the second second se |                  | 1          |
|                                                      |                                                                      |                    |         |         |         |          | cu 👪                                                                                                    | a II ii 💰 9      | ;          |
|                                                      |                                                                      |                    |         |         |         |          | ca 👹                                                                                                    | 8 <b>1 3</b> * 9 | 7          |
|                                                      |                                                                      |                    |         |         |         |          | cu H                                                                                                    | 0 II II 🕹 💰 🕅    | :          |

Remote access and monitor the attached PD (Powered Device) status by using Enable/Disable function.

- 1. **Enable:** POE of the port is able to supply power to the attached PD (Powered Device)
- 2. **PSE Current & Minimum Output Power:** The status of the port current and minimum output power.
- 3. **POE class**: each POE port will detect the class of the attached PD (Powered Device)
- 4. Click "Update" to confirm and finish the setting.

Now, the setting of "PoE Configuration" is finished.

## VLAN Setting: VLAN Mode

#### ALL8089WPoE 8 Port Web Smart Switch – User's Manual

| C SmartSwitch Web-Base Cont            | roller - Windows In | ternet Explorer                                       |                   |                      | _ 6 🛛     |
|----------------------------------------|---------------------|-------------------------------------------------------|-------------------|----------------------|-----------|
| G . http://60.248.143.125/             |                     |                                                       |                   | 🖌 🙀 🗶 Live Search    | P .       |
| 🚖 🏟 🏾 🏉 SmartSwitch Web-Base Cor       | ntroller            |                                                       | 🔒 Skype 🔹 🏠 莆页(M) | • 曼列印(E) • 🕃 網頁(E) • | ● 工具(0) ▼ |
| 8-port 10/100Mbps Ether                | net Switch          | $ \begin{array}{cccccccccccccccccccccccccccccccccccc$ |                   |                      |           |
| Administrator                          | VLAN Mode           |                                                       |                   |                      |           |
| > Port Management                      |                     |                                                       |                   |                      |           |
| VLAN Setting                           | 10.61               |                                                       |                   |                      |           |
| · VLAN Model                           | Mode                | Port Based VLAN Chage VLAN mode                       |                   |                      |           |
| <ul> <li>Nulli to 2 Setting</li> </ul> |                     |                                                       |                   |                      |           |
| > Per Port Counter                     |                     |                                                       |                   |                      |           |
| QoS Setting                            |                     |                                                       |                   |                      |           |
| > Security                             |                     |                                                       |                   |                      |           |
| Spanning Tree                          |                     |                                                       |                   |                      |           |
| Trunking     Backup Recovery           |                     |                                                       |                   |                      |           |
| > Miscellaneous                        |                     |                                                       |                   |                      |           |
| > Logout                               |                     |                                                       |                   |                      |           |
|                                        |                     |                                                       |                   |                      |           |
|                                        |                     |                                                       |                   |                      |           |
|                                        |                     |                                                       |                   |                      |           |
|                                        |                     |                                                       |                   |                      |           |
|                                        |                     |                                                       |                   |                      |           |
|                                        |                     |                                                       |                   |                      |           |
|                                        |                     |                                                       |                   |                      |           |
|                                        |                     |                                                       |                   | 中著回目載 本間:            |           |
|                                        |                     |                                                       |                   |                      |           |
|                                        |                     |                                                       |                   |                      |           |
|                                        |                     |                                                       |                   |                      |           |
|                                        |                     |                                                       |                   |                      |           |
|                                        |                     |                                                       |                   |                      |           |
|                                        |                     |                                                       |                   |                      |           |
| http://90.248.143.125/VLABIMODE.htm    |                     |                                                       |                   | 😝 #SEE#SE            | \$100% ·  |

There are two VLAN modes : Port Based VLAN and Tagged VLAN.

Click "Change VLAN mode" to select the mode.

\*\*If the Port Based VLAN function is enabled, Multi to 2 setting and tag Based VLAN will be disabled automatically.

Now, the setting of "VLAN Mode" is finished.

| SmartSwitch Web-Base Co                                      | ntrollec      |              |        |    |        | Skype       | • 备前) | (M) · m | 利印(E) · [ | ALE CD | • ③ 工具( |
|--------------------------------------------------------------|---------------|--------------|--------|----|--------|-------------|-------|---------|-----------|--------|---------|
| 8-port 10/100Mbps Ether                                      | net Switch    |              |        |    |        |             |       |         |           |        |         |
| ministrator<br>rt Hanagement                                 | VLAN Member S | etting (Port | Based) |    |        |             |       |         |           |        |         |
| AN Setting                                                   |               | Post         |        |    |        |             | 01 🛩  | Read    |           |        |         |
| VLAN Member                                                  | Der           | st PORT      |        | 01 | 02     | 03          | 04    | 05      | 06        | 07     | 06      |
| <ul> <li>Nulli to 2 Setting</li> <li>Part Counter</li> </ul> | Memb          | er Selection |        | 2  | P      | P           | P     | P       | 2         | P      | 2       |
| 5 Setting                                                    | 1             |              |        |    | Update | LoadDefault |       |         |           |        |         |
| curity                                                       |               |              |        |    |        |             |       |         |           |        |         |
| anning Tree                                                  |               |              |        |    |        |             |       |         |           |        |         |
| inking<br>chunikacountr                                      |               |              |        |    | VLAN   | MEMBER      |       |         |           |        |         |
| scellaneous                                                  | Pout          | 2            | 2      | 2  |        |             | e .   | 6       | 7         |        |         |
| pout                                                         |               | -            | 4      |    |        | *           | -     | 0       | ×.        | 0      |         |
|                                                              | 1             | y            | v      | 7  |        | v           | v     | v       | y         | v      |         |
|                                                              |               | 4            | v      | 9  |        | v           | v     | v       | v         | v      |         |
|                                                              |               | v            | v      | 9  |        | v           | v     | v       | 4         | v      |         |
|                                                              | 4             | A.           | v      | 4  |        | v           | v     | v       | A         | v      |         |
|                                                              | 5             | A            | v      | A  |        | v           | v     | v       | A         | v      |         |
|                                                              | 6             | A.           | v      | 4  |        | v           | v     | v       | A         | v      |         |
|                                                              | 7             | γ.           | v      | 4  |        | v           | v     | v       | * ¥ 🛛 🖬 🕷 | 68:    |         |
|                                                              | 8             | v            | v      | 4  |        | v           | v     | v       | A         | v      |         |
|                                                              | Port          | 1            | 2      | 3  |        | 4           | 5     | 6       | 7         | 8      |         |
|                                                              |               |              |        |    | VLAN   | MEMBER      |       |         |           |        |         |

# VLAN Setting: VLAN Member Setting (Port Based)

You can select a port group.

- 1. Click the port numbers: which you want to put them into the selected VLAN group.
- 2. Click "Update" to confirm and finish the setting.
- 3. Click "LoadDefualt" to back to the original factory setting.

Now, the setting of "VLAN Mode" is finished.

# VLAN Setting: Multi to 2 Setting

| SmartSwitch Web-Base C                   | Controller - Windows Internet Explorer |                    |                  |                  |                |           |                   | Par. 1            |           |
|------------------------------------------|----------------------------------------|--------------------|------------------|------------------|----------------|-----------|-------------------|-------------------|-----------|
| <ul> <li>Main Switch Web-Base</li> </ul> | e Controller                           |                    |                  | Skype            | • <b>合</b> 首页  | м • 🖷     | 列印(E)             | • 🕒 #च्चा(2)      | • ③ 工具(0) |
| 8-port 10/100Mbps Et                     | hernet Switch                          |                    | : <mark>-</mark> |                  |                |           |                   |                   |           |
| Administrator<br>Port Management         | Multi to 2 Setting                     |                    |                  |                  |                |           |                   |                   |           |
| VLAN Mode     VLAN Mode     VLAN Mode    | Destination Portific                   |                    |                  |                  | Home VLA       | (1: 0t 🗸  |                   |                   |           |
| <ul> <li>Hall to 2 Setting</li> </ul>    | L'estimation Fortivo                   |                    |                  |                  | Home VLAN      | 12: 01 💌  |                   |                   |           |
| Per Port Counter                         | Current Setting                        |                    |                  |                  | Post-          | le ·      |                   |                   |           |
| Security                                 | Disable                                | 01                 | 02               | 03               | 04             | 05        | 06                | 07                | 06        |
| Spanning Tree                            | Fort                                   |                    | -                |                  | Upa            | *         |                   |                   | -         |
| hackup/Recovery                          | 1.A example for Multi-to-2 structure   |                    |                  |                  |                |           |                   |                   |           |
| LEGOLI                                   | ULAN Configuration                     | S be cleared and r | eplaced by th    | is special struc | ture if you et | able this | ca 著函 ()<br>maton | 1 <b>1</b> × 11 1 |           |
| NGT SAR LAN 1955FT AND THE New           |                                        |                    |                  |                  |                |           | · 2115.21         | ns.               | 1025      |

This is a special design for easily setting the switch VLAN into "VLAN Per Port".

- 1. Choose "Destination Port No".
- 2. Choose "Disable Port"
- 3. "Disable Port" choose the port which you don't want to use
- 4. Click "Update" to confirm and finish the setting.

After this setting, all ports can only connect to destination ports.

## Per Port Counter: Counter Category

| * Attp://60.248.143.125       | 5/                                                                                        |                                                      | V H X Live Search                           |
|-------------------------------|-------------------------------------------------------------------------------------------|------------------------------------------------------|---------------------------------------------|
| 🔗 🏽 🎘 SmartSwitch Web-Base    | Controller                                                                                | 🔒 Skype 🔹 🏠 1                                        | 前面(140 · 曼列印(E) · 🖹 網面(E) • ③:              |
| 8-port 10/100Mbps Eth         | ernet Switch                                                                              | 2 4 6 8<br>                                          |                                             |
| Iministrator<br>of Management | Counter Category                                                                          |                                                      |                                             |
| AN Setting                    |                                                                                           |                                                      |                                             |
| er Port Counter               | C:                                                                                        | unter Mode Selection: Receive Packet & Transmit Pack | <del>य</del> 🗸                              |
| Port Counter                  | Fort                                                                                      | Receive Packet                                       | Transmit Packet                             |
| S Setting                     | 01                                                                                        | 0                                                    | D                                           |
| anning Tree                   | 02                                                                                        | 0                                                    | 0                                           |
| inking                        | 03                                                                                        | 0                                                    | 0                                           |
| ckupRecovery                  | 04                                                                                        | 0                                                    | D                                           |
| scellaneous                   | 05                                                                                        | ٥                                                    | D                                           |
| ica.                          | 06                                                                                        | 0                                                    | 0                                           |
|                               | 07                                                                                        | 0                                                    | D                                           |
|                               | 08                                                                                        | 2747                                                 | 3077                                        |
|                               |                                                                                           | Refirsh                                              |                                             |
|                               | Note:<br>Note: the sewiched from the old one<br>of the new one will be counted from zero. | to a new one, the counter value of the ol            | d one will be discarded. And the counter vi |

You can read the transmitting and receiving packet of the connecting port.

Click "Refresh" or "Clear" the data.

# **QoS Setting: Priority Mode**

| C SmartSwitch Web-Base Con                                                                                                    | troller - W             | findows Internet Explorer                                                                                                    |                                                       |                          |              |                    | X      |
|----------------------------------------------------------------------------------------------------|-------------------------|----------------------------------------------------------------------------------------------------|-------------------------------------------------------|--------------------------|--------------|--------------------|--------|
| G · http://60.248.143.125/                                                                                                    |                         |                                                                                                    |                                                       |                          | V H X Live   | Search             | P *    |
| <ul> <li>SmartSwitch Web-Base Co</li> <li>8-port 10/100Mbps Ether</li> </ul>                                                                                                    | ntroller<br>rnet Switch | ,                                                                                                    | $ \begin{array}{cccccccccccccccccccccccccccccccccccc$ | Baskype * 計首頁()          | 0 · 庫列印(E) · | - 2) #1(m(2) ▼ (2) | 王具(0)▼ |
| Administrative     Administrative     Auxiliary     Auxiliary     Auxiliary     Auxiliary     Cost Setting     Cost Setting     Cost Setting     Cost Setting     Sociality     Sociality     Sociality     Bocking     Rocking     Rocking     Indexidences     Logout | Mode                    | ty Mode<br>© FirstIn-First-Service<br>OALHigh-before-Low: Al packets will<br>O4 Queue WRR<br>Q1: 8 ¥ Q2: 8 ¥ Q3: 8 ¥ Q4: 8 ¥ | t be assigned to either                               | Q2(Hgh) priority or Q1(k | w) priority. | ±                  |        |
| 189-180 246 1-0 1254/s2011am                                                                                                    |                         |                                                                                                    |                                                       | и<br>2034<br>- —         |              | š 4.1              | 00%::  |

There are three Priority Modes to select.

- 1. "First-in-First-Service" the first receiving packet will be firstly transmitted.
- 2. "All-High-before-Low" All packets will be assigned to either high priority queue or low priority queue.
- 3. "4 Queue WRR (Weight-Round-Robin)" set the ratio of the transmitting packet.
- 4. Click "Update" to confirm and finish the setting.

## **QoS Setting: Class of Service**

| 4. El Bibboorteorteorreo                         | nitorita - Whitebes filt                                                                                                    | ernet E                                                                                                    | xpiorer                                                                                                    |                                                                                                    |                                                                                                    |                                                                                                    |                                                                                                    |                                                                                                    | the first h          | 1-15                                          |
|--------------------------------------------------|----------------------------------------------------------------------------------------------------|----------------------------------------------------------------------------------------------------|----------------------------------------------------------------------------------------------------|----------------------------------------------------------------------------------------------------|----------------------------------------------------------------------------------------------------|----------------------------------------------------------------------------------------------------|----------------------------------------------------------------------------------------------------|----------------------------------------------------------------------------------------------------|----------------------|-----------------------------------------------|
| SmartSwitch Web-Base C                           | iontroller -                                                                                                    |                                                                                                    |                                                                                                    |                                                                                                    |                                                                                                    | Skype -                                                                                                    | 会 首页0.0                                                                                                    | • 每列印度                                                                                                    | · (2) ((1) ·         | • <b>○</b> 工具                                 |
| 8-port 10/100Mbps                                | Ethernet Switch                                                                                                    |                                                                                                    |                                                                                                    |                                                                                                    | \$ <b>.</b>                                                                                                    |                                                                                                    |                                                                                                    |                                                                                                    |                      |                                               |
| nistrator                                        | Class of Service                                                                                                    | 8                                                                                                    |                                                                                                    |                                                                                                    |                                                                                                    |                                                                                                    |                                                                                                    |                                                                                                    |                      |                                               |
| Ranagement<br>Setting<br>sort Counter<br>Setting | The switch treats TO<br>TCP/UDP > IP TOS<br>This means TCP/UD                                                                                                    | CP/UDP<br>S/DS > 8<br>DP CoS                                                                                                    | P, IP TOS/D<br>302/1p > Ph<br>will overrid                                                                                                    | IS, 802.1p<br>sical por<br>ie all other                                                                                | and physica<br>t.<br>settings.                                                                                                    | I port CoS sc                                                                                                    | heme in the                                                                                                    | following pri                                                                                                    | ority.               |                                               |
| Eliza d Denice                                   | (1) TCP/UDP port                                                                                                    |                                                                                                    |                                                                                                    |                                                                                                    |                                                                                                    |                                                                                                    |                                                                                                    |                                                                                                    |                      |                                               |
| nty<br>ning Tree                                 | Protocol                                                                                                    | Note<br>(1) Q                                                                                                    | :<br>1 ~ Q4 option                                                                                                    | is are effect                                                                                                    | ive for the sele                                                                                                    | cted physical p                                                                                                    | ort only.                                                                                                    |                                                                                                    |                      |                                               |
| ang                                              | ETP                                                                                                    | (2) 1                                                                                                    | Jiob. obeou i                                                                                                    | s the global                                                                                                    | setting for all p                                                                                                    | invisical ports.                                                                                                    |                                                                                                    |                                                                                                    |                      |                                               |
| apRecovery<br>elianeous                          | SSH                                                                                                    |                                                                                                    |                                                                                                    |                                                                                                    |                                                                                                    | 01                                                                                                    |                                                                                                    |                                                                                                    |                      |                                               |
|                                                  | TELNET                                                                                                    |                                                                                                    |                                                                                                    |                                                                                                    |                                                                                                    | 01                                                                                                    | ~                                                                                                    |                                                                                                    |                      |                                               |
|                                                  | SMTP                                                                                                    |                                                                                                    |                                                                                                    |                                                                                                    |                                                                                                    | 01                                                                                                    | ~                                                                                                    |                                                                                                    |                      |                                               |
|                                                  | DNS                                                                                                    |                                                                                                    |                                                                                                    |                                                                                                    |                                                                                                    | 01                                                                                                    | ~                                                                                                    |                                                                                                    |                      |                                               |
|                                                  | TETP                                                                                                    |                                                                                                    |                                                                                                    |                                                                                                    |                                                                                                    | 01                                                                                                    |                                                                                                    |                                                                                                    |                      |                                               |
|                                                  | HTTP                                                                                                    |                                                                                                    |                                                                                                    |                                                                                                    |                                                                                                    | 01                                                                                                    |                                                                                                    |                                                                                                    |                      |                                               |
|                                                  | POP3                                                                                                    |                                                                                                    |                                                                                                    |                                                                                                    |                                                                                                    | 01                                                                                                    |                                                                                                    |                                                                                                    |                      |                                               |
|                                                  | NEWS                                                                                                    |                                                                                                    |                                                                                                    |                                                                                                    |                                                                                                    | 0                                                                                                    | ~                                                                                                    |                                                                                                    |                      |                                               |
|                                                  | SNTP                                                                                                    |                                                                                                    |                                                                                                    |                                                                                                    |                                                                                                    | Q1                                                                                                    | ~                                                                                                    | - en 18 (2                                                                                                    | 1549:                |                                               |
|                                                  | NetBIOS                                                                                                    |                                                                                                    |                                                                                                    |                                                                                                    |                                                                                                    | Q4                                                                                                    | ~                                                                                                    |                                                                                                    |                      |                                               |
|                                                  | IMAP                                                                                                    |                                                                                                    |                                                                                                    |                                                                                                    |                                                                                                    | (Q6                                                                                                    | *                                                                                                    |                                                                                                    |                      |                                               |
|                                                  | SNMP                                                                                                    |                                                                                                    |                                                                                                    |                                                                                                    |                                                                                                    | 01                                                                                                    | •                                                                                                    |                                                                                                    |                      |                                               |
|                                                  | HTTPS                                                                                                    |                                                                                                    |                                                                                                    |                                                                                                    |                                                                                                    | (01                                                                                                    | ~                                                                                                    |                                                                                                    |                      |                                               |
|                                                  | MSN                                                                                                    |                                                                                                    |                                                                                                    |                                                                                                    |                                                                                                    | 01                                                                                                    | ~                                                                                                    |                                                                                                    |                      |                                               |
|                                                  | XRD RDP                                                                                                    |                                                                                                    |                                                                                                    |                                                                                                    |                                                                                                    | Qt                                                                                                    | <b>v</b>                                                                                                    |                                                                                                    |                      |                                               |
|                                                  | 00                                                                                                    |                                                                                                    |                                                                                                    |                                                                                                    |                                                                                                    | 01                                                                                                    | ~                                                                                                    |                                                                                                    |                      |                                               |
|                                                  | 100                                                                                                    |                                                                                                    |                                                                                                    |                                                                                                    |                                                                                                    | 01                                                                                                    | ~                                                                                                    |                                                                                                    |                      |                                               |
|                                                  | Yahoo                                                                                                    |                                                                                                    |                                                                                                    |                                                                                                    |                                                                                                    | Qt                                                                                                    | *                                                                                                    |                                                                                                    |                      |                                               |
|                                                  | BOOTP/ DHCP                                                                                                    |                                                                                                    |                                                                                                    |                                                                                                    |                                                                                                    | QL                                                                                                    | ~                                                                                                    |                                                                                                    |                      |                                               |
|                                                  | User-defined A<br>TCP/UDP                                                                                                    | Q2 V                                                                                                    |                                                                                                    |                                                                                                    |                                                                                                    |                                                                                                    |                                                                                                    |                                                                                                    |                      |                                               |
|                                                  | User-defined B<br>TCP/UDP                                                                                                    | Q1 💌                                                                                                    |                                                                                                    |                                                                                                    |                                                                                                    |                                                                                                    |                                                                                                    |                                                                                                    |                      |                                               |
|                                                  | User-defined C<br>TCP/UDP                                                                                                    |                                                                                                    |                                                                                                    |                                                                                                    |                                                                                                    | Qt                                                                                                    | ÷                                                                                                    |                                                                                                    |                      |                                               |
|                                                  |                                                                                                    | Not                                                                                                    | te: These use                                                                                                    | r-defined T                                                                                                    | CP/UDP port a                                                                                                    | ire the same a                                                                                                    | s that used in                                                                                                    | TCP/UDP filter                                                                                                    | r                    |                                               |
|                                                  | Port range<br>(65535~1)                                                                                                    |                                                                                                    | User-de<br>Port                                                                                                    | Port                                                                                                    |                                                                                                    | User-defi<br>Port - I                                                                                                    | ned B<br>Port                                                                                                    | Por                                                                                                    | User-defined C       |                                               |
|                                                  |                                                                                                    |                                                                                                    | The T                                                                                                    | CP/UDP po                                                                                                    | ort will be check                                                                                                    | ked on the folio                                                                                                    | wing physical                                                                                                    | port                                                                                                    |                      |                                               |
|                                                  | 01                                                                                                    | 02                                                                                                    | 0                                                                                                    | 3                                                                                                    | 04                                                                                                    | 05                                                                                                    | 06                                                                                                    | CTL SE D                                                                                                    | 07                   | 08                                            |
|                                                  |                                                                                                    |                                                                                                    |                                                                                                    |                                                                                                    | प                                                                                                    | dae                                                                                                    |                                                                                                    |                                                                                                    |                      |                                               |
|                                                  |                                                                                                    |                                                                                                    |                                                                                                    |                                                                                                    | Second Second                                                                                                    |                                                                                                    |                                                                                                    |                                                                                                    | a to a priority or a |                                               |
|                                                  | The Class of Service                                                                                                    | for TCPA                                                                                                    | UDP port nun                                                                                                    | nber allows                                                                                                    | the network ac                                                                                                    | ministrator to a                                                                                                    | issign the spe                                                                                                    | cific applicatio                                                                                                    | into a priority do   | eue.                                          |
|                                                  | The Class of Service 1<br>(2) IP TOS/DS                                                                                                    | for TCP/L                                                                                                    | UDP port nun                                                                                                    | nber allows                                                                                                    | the network ac                                                                                                    | lministrator to a                                                                                                    | issign the spe                                                                                                    | cific applicatio                                                                                                    | into a priority da   | eue.                                          |
|                                                  | The Class of Service 1<br>(2) IP TOS/DS<br>IP TOS/DS Priority                                                                                                    | for TCP/I                                                                                                    | 0DP port nun<br>6'b001010                                                                                                    | iber allows                                                                                                    | the network ac                                                                                                    | ministrator to a                                                                                                    | 67b100010                                                                                                    | cific applicatio                                                                                                    | n to a priority da   | eue.                                          |
|                                                  | The Class of Service 1<br>(2) IP TOS/DS<br>IP TOS/DS Priority<br>Setting<br>IP TOS/DS Port                                                                                                    | for TCP/I                                                                                                    | 00P port nun<br>675001010: 0<br>675101110: 0<br>01                                                                                                    | 이 아이 아이 아이 아이 아이 아이 아이 아이 아이 아이 아이 아이 아이                                                                               | the network ac<br>0010: Q1 v 6<br>0000: Q1 v 6                                                                                                    | ministrator to a<br>75011010: 01<br>75111000: 01<br>04                                                                                                    | Gtb 100010     Other Valu     05                                                                                                    | ecific application                                                                                                    | 07                   | eue.<br>08                                    |
|                                                  | The Class of Service 1<br>(2) IP TOS/DS<br>IP TOS/DS Priority<br>Setting<br>IP TOS/DS Port<br>Setting                                                                                                    | for TCP/                                                                                                    | 01                                                                                                    | 21 • 6'b01<br>21 • 6'b11<br>02                                                                                         | 0010: Q1 v 6<br>0000: Q1 v 6<br>03                                                                                                    | 10011010 Q1<br>10011010 Q1<br>10111000 Q1<br>04                                                                                                    | 61b100010<br>Cother Value                                                                                                    | efic application                                                                                                    | 07                   | o8                                            |
|                                                  | The Class of Service I<br>(2) IP TOS/DS<br>IP TOS/DS Priority<br>Setting<br>IP TOS/DS Port<br>Setting<br>(3) 802.1p<br>For 802.1p priority file<br>4 and 5 are mappe<br>0 and 3 are mappe<br>1 and 2 are mappe<br>1 and 2 are mappe                                                                                                    | id, the sw<br>id to the "<br>id to the "<br>id to the "                                                                                                    | 00P port nun<br>6/b001010:<br>6/b101110:<br>01<br>01<br>04* priority<br>'03* priority<br>'03* priority<br>'03* priority                                                                                                    | 21 v 6'b01<br>21 v 6'b01<br>02 0<br>02 0<br>04<br>04<br>04<br>04<br>04<br>04<br>04<br>04<br>04<br>04<br>04<br>04<br>04 | be network ac<br>0010 Q1 v e<br>0000 Q2 v e<br>03<br>U<br>priority mappi                                                                                                    | ministrator to a<br>rb011010: QI<br>rb111000: QI<br>04<br>dire<br>ng table.                                                                                                    | Style     Style            | cific applicatio                                                                                                    | 07                   | eue.<br>08                                    |
|                                                  | The Class of Service /<br>(2) IP TOS/DS<br>IP TOS/DS Priority<br>Setting<br>IP TOS/DS Port<br>Setting<br>IP TOS/DS Port<br>Setting<br>IP TOS/DS Port<br>Setting<br>I and 2 are mappe<br>1 and 2 are mappe<br>1 and 2 are mappe                                                                                                    | id, the sw<br>id to the "<br>id to the "<br>id to the "<br>id to the "                                                                                                    | UDP port num<br>6/b0010101 (<br>6/b101110 (<br>01<br>01<br>01<br>04/priority /<br>73/priority /<br>73/priority /                                                                                                    | 21 w 6'b01<br>21 w 6'b01<br>02 0<br>02 0<br>04<br>04<br>04<br>04<br>04<br>04<br>04<br>04<br>04<br>04<br>04<br>04<br>04 | the network ac<br>0010: Q1 v e<br>0000: Q1 v e<br>03<br>03<br>03<br>03<br>04<br>05<br>04<br>05<br>04<br>05<br>04<br>05<br>05<br>04<br>05<br>05<br>05<br>05<br>05<br>05<br>05<br>05<br>05<br>05                                                                                                    | ministrator to a<br>reb011010: Qi<br>reb111000: Qi<br>04<br>date<br>mg table.                                                                                                    | orbitocont     other Value     Official     Port No/Mon                                                                                                    | cific applicatio                                                                                                    | 07<br>07<br>0802     | 08<br>08                                      |
|                                                  | The Class of Service! (2) IP TOS:DS PTOS:DS PT | id, the sw<br>id, the sw<br>id to the '<br>id to the '<br>id to the '<br>id to the '<br>id to the '                                                                                                    | UDP port num<br>6'b001010 (<br>6'b101110 (<br>01<br>01<br>01<br>04' picety<br>704' picety<br>703' picety<br>703' picety<br>704' picety<br>704' picety<br>704' picety                                                                                                    | 12 6 b01<br>21 6 b01<br>21 6 b01<br>02 0<br>04<br>02 0<br>04<br>04<br>04<br>04<br>04<br>04<br>04<br>04<br>04<br>0      | the network ac<br>0010: 02 v e<br>0000: 02 v e<br>03<br>03<br>04<br>priority mappi<br>02.1p                                                                                                    | ministrator to a reof11010; 07: 07: 07: 07: 07: 07: 07: 07: 07: 07:                                                                                                    | Gb-100010     Gb-100010     Other Valu     O5     Port No/Mon     5                                                                                                    | () () () () () () () () () () () () () (                                                                                                    | 07<br>07<br>0802     | 08                                            |
|                                                  | The Class of Service 1 (2) IP TOS/DS IP TOS/DS IP TOS/DS IP TOS/DS Setting IP TOS/DS Port Setting IP TOS/DS Port Setting IP TOS/DS Port I and 2 are mappe I and 2 are mappe I are mappe I and 2 are mappe I and 2 are mappe I are mappe I and 2 are mappe I and 2 are mappe I are mappe I and 2 are mappe I and 2 are mappe I are mappe I are mappe I are 1 are 1 are 1 are 1 are 1  | id, the sw<br>id to the "<br>id to the "<br>id to the "<br>id to the "<br>id to the "                                                                                                    | UDP port num<br>6'b001010 (<br>6'b101110 (<br>01<br>01<br>04' priority<br>73' priority<br>73' priority<br>73' priority<br>73' priority                                                                                                    | ther allows                                                                                                    | the network ac<br>0010: 01 v e<br>0000: 02 v e<br>03<br>priority mappi<br>02.1p                                                                                                    | ministrator to a<br>reo11010 01 01 01 01 01 01 01 01 01 01 01 0                                                                                                    |                                                                                                    | 2 (Q1 )<br>es Q1<br>08<br>09<br>08<br>08                                                                                                    | 07<br>07<br>802      | 08                                            |
|                                                  | The Class of Service1 (2) IP TOS/DS IP TOS/DS IP TOS/DS Setting IP TOS/DS Port Setting IP Too DS/DS Port Setting IP Too DS/DS Port Setting IP Too DS/DS Port Setting IP Too DS/DS Port IN I I I I I I I I I I I I I I I I I I                                                                                                    | id, the sw<br>id to the '<br>id to the '<br>id to the '<br>id to the '<br>id to the '<br>id to the '<br>id to the '<br>id to the '<br>id to the '<br>id to the '                                                                                                    | UDP port num<br>6'b001010: (<br>6'b1011110: (<br>0'1<br>0'1<br>0'4' priority<br>'0'2' priority '<br>'0'2' priority '                                                                                                    | ber allows                                                                                                    | the network ac<br>0010: 01 v 0<br>0000 02 v 0<br>03<br>03<br>03<br>05<br>04<br>05<br>02.1p                                                                                                    | ministrator to a<br>reo11010 01 01 01 01 01 01 01 01 01 01 01 0                                                                                                    |                                                                                                    | 2 (Q1 )<br>es Q1<br>08<br>08<br>08                                                                                                    | 07<br>07<br>802      | 08                                            |
|                                                  | The Class of Service 1 (2) IP TOS/DS IP TOS/DS IP TOS/DS IP TOS/DS Pronty Setting IP TOS/DS Pot Setting IP TOS/DS Pot Setting IP TOS/DS Pot Setting IP TOS/DS IP TOS/DS IP TOS/D | id, the sw<br>id to the '<br>id to the '<br>id to the '<br>id to the '<br>id to the '<br>id to the '<br>id to the '<br>id to the '                                                                                                    | UDP port num<br>6'b001010: [<br>6'b101110: [<br>0'1<br>0'1<br>0'4' priority v<br>10'2' priority v<br>10'2' priority v                                                                                                    | ber allows                                                                                                    | the network ac<br>0010, 02 0 0<br>03 0<br>03 0<br>04 0<br>05 0<br>05 0 | ministrator to a ribot 1010. Of the test of the test of the test of test of te | Control Control     Control     Contro     Control     Control     Control     Contro      | 2: (01 w<br>est: 01<br>06<br>06<br>06                                                                                                    | 802                  | 08                                            |
|                                                  | The Class of Service I  (2) IP TOSIOS  (2) IP TOSIOS  P TOSIOS Providy Setting  P TOSIOS Pool  Setting  P TOSIOS Pool  (3) 802-1p  For B02 To providy Far  e and 7 are mappe 1 and 2 are mappe 1 and 2 are mappe 1 are mappe 1 and 2 are mappe 1 and 2 are mappe 1 are mappe 1 | id, the sw<br>id to the '<br>id to the '<br>id to t | UDP port num                                                                                                    | the following puece.                                                                                                   | the network ac                                                                                                    | Imministrator to a ribot 1010. Of the ribot 10100. Of the ribot 10100. Of the ribot 10000 (of the ribot 1000 (of the ribot 1000 | Gb 100010     Other Valu     O5     O     Port No/Mor     6     7     8                                                                                                    | p (01 w<br>est 01<br>06                                                                                                    | 802<br>802           | 1p                                            |
|                                                  | The Class of Service 1 (2) IP TOSOS P TOSOS P TOSOS P TOSOS Priority Setting P TOSOS Providy (3) 802-19 For 602 to provid a reimappe 1 and 2 are mappe 1 and 2 are mappe 1 are 2 are 1 are 1 are 2 are 1 are 1 are 1 are 1 are 1 are | id, the sw<br>id, the sw<br>d to the '<br>d to the '<br>Mode<br>1<br>2<br>3                                                                                                    | UDP port num                                                                                                    | the following guese.                                                                                                   | the network ac                                                                                                    | ministrator to 4<br>report 1010 07<br>report 10100 07<br>report 10000 07<br>report 1000000000000000000000000000000000000                                                                                                    | Sign the spectra      Constraints      Constraints     Constraints     Constraited     Constraited     Constraited     Co      | (Q)       (Q)       (Q) </td <td>802</td> <td>08<br/>08<br/>10</td> | 802                  | 08<br>08<br>10                                |
|                                                  | The Class of Service 1 (2) IP TOSIOS IP TOSIOS Proof Setting IP TOSIOS Proof Setting IP TOSIOS Port Setting IP TOSIOS Port Setting IP TOSIOS Port Setting IP TOSIOS Port I a a a reapper I and 2 are mapper I and 2 are mapper I and 2 are mapper I and 3 are mapper I and 3 are mapper | id, the sw<br>ad to the '<br>d to the '<br>d to the '<br>d to the '<br>2<br>3<br>5<br>5                                                                                                    | UDP port num<br>6'b001010: [C<br>6'b101100 [<br>01<br>01<br>04' priority<br>704' priority<br>702' priority<br>702' priority<br>702' priority                                                                                                    | ter allows                                                                                                    | the network ac                                                                                                    | ministrator to a report of the report of the | essign the spectrum of the spectrum of the spe | 2 Qi V<br>si Qi V<br>si Qi V<br>ob<br>06<br>08<br>08<br>08<br>08<br>08<br>08<br>08<br>08<br>08<br>08                                                                                                    |                      | 08<br>08<br>19<br>19<br>1<br>1<br>1<br>1<br>1 |
|                                                  | The Class of Service I  C) IP TOSIOS  P TOSIOS Providy Setting P TOSIOS Provid Setting P TOSIOS Provid P TOSIOS Provid P TOSIOS Provid P TOSIOS Provid P TOSIOS P To P TOSIOS P TOSIOS  | id, the sw<br>ad to the '<br>d to the '<br>d to the '<br>d to the '<br>2<br>3<br>5<br>5                                                                                                    | UDP port num<br>6/b00101010 [<br>6/b1011101 ]<br>01<br>04/ priority /<br>022 priority /<br>022 prio | ter allows                                                                                                    | the network ac                                                                                                    | tministrator to /<br>reportion: 01<br>04<br>04<br>04<br>04<br>04<br>04<br>04<br>04<br>04<br>04<br>04<br>04<br>04                                                                                                    | Sign the spot                                                                                                    | k (QL )<br>k (QL )<br>kes Q1<br>06<br>06<br>06<br>06<br>06<br>06<br>06<br>06<br>06<br>06                                                                                                    |                      | 08<br>08<br>19<br>19<br>1<br>1<br>1<br>1      |
|                                                  | The Class of Service 1 (2) IP TOSIOS IP TOSIOS IP TOSIOS IP TOSIOS Priority Setting IP TOSIOS Priority Setting IP TOSIOS Port Setting IP TOSIOS Port I and 2 are mappe I and 2 are mappe I are mappe I and 2 are mappe I and 2 are mappe I are mappe I | id, the sw<br>id, the sw<br>id to the '<br>d to the '<br>b Mode<br>1<br>2<br>3<br>5                                                                                                    | UDP port num<br>65001010 [<br>65101110 ]<br>01<br>01<br>03 priority<br>03 priority<br>03 priority<br>01 priority<br>01 priority<br>01 priority<br>01 priority<br>01 priority<br>01 [<br>0]<br>0<br>0<br>0<br>0<br>0<br>0<br>0<br>0<br>0<br>0<br>0<br>0<br>0<br>0<br>0<br>0<br>0<br>0                                                                                                    | 22 v 6b01<br>22 v 6b01<br>02 0<br>0<br>0<br>0<br>0<br>0<br>0<br>0<br>0<br>0<br>0<br>0<br>0<br>0<br>0<br>0<br>0<br>0    | the network ac                                                                                                    | terrinstrator to a<br>reb011010 [0] [0] [0] [0] [0] [0] [0] [0] [0] [0                                                                                                    | essign the spectrum of the spectrum of the spe | a (Q1 )<br>est: Q1<br>est: Q1<br>06                                                                                                    |                      | 08 08 19 19 19 19 19 19 19 19 19 19 19 19 19  |

You can set QoS mode of per port by different bases.

TCP/UDP > TP TPS/DS > 802.1P > Physical port

 "TCP/UDP Port" – Q1 ~ Q4 options are effective for the selected physical port only. "Drop" option is the global setting for all physical ports.

The packet queue will be transferred based on the number of "4 Queue WRR" on **QoS Setting: Priority Mode.** 

\*\*WRR -Q1/Q2/Q3/Q4

- \*\*"Drop" packets will be dropped.
- 2. "IP TOS/DS" "Priority Setting": Q1 ~ Q4; "IP TOS/DS Port Setting" It means the packets with special IP will be firstly transmitted.
- 3. "802.1p" Priority mapping table as the screen shown.

- 4. "Physical port" you can select the port which you want to configure as Q1~Q4 priority.
- 5. Click "Update" to confirm and finish the setting.

Now, the setting of "Class of Service" is finished.

#### Security: MAC Address Configuration

| 8-port 10/100Mbps Ether                                                    | net Switch        | 2468<br>1357       |                        |               |
|----------------------------------------------------------------------------|-------------------|--------------------|------------------------|---------------|
| nistrator<br>Management                                                    | MAC Address Confi | guration           |                        |               |
| l Setting<br>Fort Counter                                                  | Port No.          |                    | MAC Address            |               |
| Setting<br>arity<br>• <u>BHC Address</u> )<br>Elindini<br>• TCPI/OP Filter | 1                 |                    |                        |               |
| aning Tree<br>Kana                                                         |                   | Select Port 0 v Bi | nding Disəble 🖌 Update |               |
| kupRecovery                                                                |                   |                    |                        |               |
| sellaneous                                                                 | Fort No.          | Pilter Statun      | Port No.               | Filter Status |
| out                                                                        | 1                 | Disable            | 5                      | Disable       |
|                                                                            | 2                 | Disable            | 6                      | Disable       |
|                                                                            | 3                 | Disable            | 7                      | Disable       |
|                                                                            | 4                 | Disable            | 8                      | Disable       |

Set special MAC address to activate on the selected port

- 1. Choose "Select Port" port 1~8
- 2. "Binding" "Enable": allow the packet with the specified source MAC address to enter this port.
- 3. Click "Update" to confirm and finish the setting.

Now, the setting of "MAC Address Filter" is finished.

## Security: TCP\_UDP Filter Configuration

| <ul> <li>E http://doi.org/10.1248.143.125</li> <li>Constraints Web Date</li> </ul> | Controller          |                                  |                                                                                                   | × + ×                         | Live Search                                                 |
|------------------------------------------------------------------------------------|---------------------|----------------------------------|---------------------------------------------------------------------------------------------------|-------------------------------|-------------------------------------------------------------|
| 8-port 10/100Mbp                                                                   | os Ethernet Switc   | h                                | 2 4 6 8<br>                                                                                       |                               |                                                             |
| inistrator<br>Management                                                           | TCP/UDP Fil         | ter Configurati                  | on                                                                                                |                               |                                                             |
| N Setting<br>Port Counter                                                          | Function Enable     | Disable 🐱                        |                                                                                                   |                               |                                                             |
| Setting<br>unity<br>MAC Address<br>Binding<br>TCPALOP Filmon<br>noing Tree<br>king | Port Filtering Rule | the outgoing direction of the se |                                                                                                   |                               |                                                             |
| rupRecovery<br>cellaneous                                                          | Comm Dark           | Ton01                            | Dirort02                                                                                          | DPort03                       | E Port04                                                    |
| nat                                                                                | Secure Port         | Port05                           | Port06                                                                                            | Direct07                      | DPoet08                                                     |
|                                                                                    |                     | □ FTP                            | □ SSH                                                                                             | TELNET                        | □ SMTP                                                      |
|                                                                                    |                     | DNS                              | TFTP                                                                                              | CHTTP                         | EPOP3                                                       |
|                                                                                    |                     | INEWS                            | DSNTP                                                                                             | □ NetBIOS                     | □IMAP                                                       |
|                                                                                    | Protocol            | SNMP                             | HTTPS                                                                                             | XRD_RDP                       | DHCP                                                        |
|                                                                                    |                     | defined A<br>TCP/UDP             | defined B<br>TCP/UDP                                                                              | defined C<br>TCP/UDP          | 60 <b>11 16 2 18 1</b>                                      |
|                                                                                    |                     |                                  | 0                                                                                                 | Julie                         |                                                             |
|                                                                                    |                     | TELNET O<br>FTP CIL<br>C         | Note: The description of Se<br>:Terr,<br>rer,<br>rer,<br>rer,<br>rer,<br>P 2<br>Example Senthauen | Case WAN port is shown below. | T Server,<br>Server<br>Server<br>Server<br>Server<br>Server |

You can enable or disable this function of per port.

If the "Function Enable" is "Enable", please kindly check the following setting:

- 1. "Port Filtering Rule" -
  - "Deny": the outgoing packets to the selected port with selected protocol will be dropped and other protocols will be forwarded.
  - "Allow": the selected protocol will be forwarded and other protocol will be dropped.
- 2. "Secure Port" choose secure ports which you want.

\*\*Note 1:

- a. The secure WAN port should be set at the physical port which is connected to the server.
- b. Once this function is enabled, the switch will check the destination TCP/UTP port number at the outgoing direction of the secure WAN port.

If the condition matches, this packet will be dropped or forwarded.

\*\*Note 2: The description of Secure WAN port is shown on the bottom of this screen.

- 3. "Protocol" choose protocols which you want.
- 4. Click "Update" to confirm and finish the setting.

Now, the setting of "TCP/UDP Filter Configuration" is finished.

## Spanning Tree: STP Bridge Settings

| ③ ○ •          ● http://60.246.143.125/           ★ ◆ Ø StaatSwitch Web-Base Controller         □           2.4.6.8         □ | skype 🔹 🏠 首页(LC   | ● ● 列印(E)      | · 日相國(2) ·  | <ul> <li>▶</li> <li>▲</li> <li>▲</li> <li>エ具(Q) ▼</li> </ul> |
|----------------------------------------------------------------------------------------------------|-------------------|----------------|-------------|--------------------------------------------------------------|
| 🗘 🔗 🖉 SmartSwitch Web-Base Controller 💦 🔒 S                                                                                   | skype 🔹 🏠 莆页().() | • ●列印(E)       | • 🗟 相關(B) • | ③工具(0)▼                                                      |
| 2468                                                                                                    |                   |                |             |                                                              |
| 8-port 10/100Mbps Ethernet Switch                                                                                             |                   |                |             |                                                              |
| Administration Fort Management STP Bridge Settings                                                                            |                   |                |             |                                                              |
| > VLAN Setting STP Bridge Status                                                                                              |                   |                |             |                                                              |
| GoS Seming     Bridge Priority Hello Time Max Age Forward Delay                                                               |                   |                |             |                                                              |
| > Security S1F Mode (0~61440) (1~10 Sec) (6~40 Sec) (4~30 Sec)                                                                |                   |                |             |                                                              |
| Spenning Tree 2 20 15                                                                                                    |                   |                |             |                                                              |
| Soluti     Soluti                                                                                                    |                   |                |             |                                                              |
| Tranking     Note: 2*(Forward Deby-1) >= Max Age,     BackunRecover                                                           |                   |                |             |                                                              |
| Miscolanoous                                                                                                    |                   |                |             |                                                              |
| > Logout                                                                                                    |                   |                |             |                                                              |
| STP Bridge Status                                                                                                    |                   |                | 1           |                                                              |
| STP Mode Bridge ID Hello Time Max Age Forw                                                                                    | (ward Delay       | Root ID        |             |                                                              |
| RSTP 32768:00 03 CE 01 01 46 2 20                                                                                             | 15 l'm th         | e root bridge! |             |                                                              |
|                                                                                                    |                   | · · · · 著 四    | 18491       |                                                              |

This setting is to avoid the loop network.

- 1. Select the "STP Mode"- choose "Disable", "STP" or "RSTP"
- 2. Set the "Bridge Priority" Set the priority of the Bridge
- 3. Set the period of "Hello Time" packet Provides the time period between root bridge configuration messages.
- 4. Set the "Max Age" Indicates when the current configuration message should be deleted.
- 5. Set the "Forward Delay" time Provides the length of time that bridges should wait before transitioning to a new state after a topology change. (If a bridge transitions too soon, not all network links might be ready to change their state, and loops can result.)
- 6. Click "Update" to confirm and finish the setting.

Now, the setting of "STP Bridge Settings" is finished.

# Spanning Tree: STP Port Settings

| C Smantswitch web-base Co                                  | ntroller - Wind | lows Internet Ex | plorer      |                                                                                          |            |                        |                     |
|------------------------------------------------------------|-----------------|------------------|-------------|------------------------------------------------------------------------------------------|------------|------------------------|---------------------|
| G €) * [€] http://60.248.143.125/                          |                 |                  |             |                                                                                          |            | *** × Lit              | e Search            |
| 🔗 🔗 🎽 SmartSwitch Web-Base C                               | ontroller       |                  |             |                                                                                          | Skype 🔹    | <b>計首頁(M)</b> · 參列印(E) | · □ 網頁(2) • ◎ 工具(0) |
| 8-port 10/100Mbps Ethe                                     | rnet Switch     |                  |             | $     \begin{array}{c}       2 4 6 8 \\       1 3 5 7 \\       1 3 5 7     \end{array} $ |            |                        |                     |
| <ul> <li>Administrator</li> <li>Port Management</li> </ul> | STP Por         | t Settings       |             |                                                                                          |            |                        |                     |
| > VLAN Setting                                             |                 |                  |             |                                                                                          |            |                        |                     |
| > Per Port Counter                                         |                 | STP Post Se      | ttings      |                                                                                          |            |                        |                     |
| > QoS Setting                                              | Fort No.        | Priority         | RPC (Root B | Path Cost)                                                                               |            |                        |                     |
| Security                                                   |                 | (0~240)          | (1~2000)    |                                                                                          |            |                        |                     |
| Spanning Tree                                              | ~               | ~                | -           |                                                                                          |            |                        |                     |
| <ul> <li>STP Bridge Settings</li> </ul>                    |                 | Solanit          |             |                                                                                          |            |                        |                     |
| <ul> <li>STP Port Settings</li> </ul>                      |                 |                  |             |                                                                                          |            |                        |                     |
| Trunking                                                   |                 |                  |             |                                                                                          |            |                        |                     |
| BackupRecovery                                             |                 |                  |             | STP P                                                                                    | ort Statue |                        |                     |
| Miscellaneous     Logout                                   | Fort No.        | RPC              | Priority    | State                                                                                    | Status     | Designated Bridge      | Designated<br>Post  |
|                                                            | 1               | Auto(200000)     | 0x30        | <u> </u>                                                                                 | Disable    |                        |                     |
|                                                            | 2               | Auto(200000)     | 01290       |                                                                                          | Disable    |                        |                     |
|                                                            | 3               | Auto(200000)     | 0x30        |                                                                                          | Disable    |                        |                     |
|                                                            | 4               | Auto(200000)     | 01290       |                                                                                          | Disable    |                        |                     |
|                                                            | 5               | Auto(200000)     | 0x30        |                                                                                          | Disable    |                        |                     |
|                                                            | 6               | Auto(200000)     | 0290        | 1 - 1                                                                                    | Disable    |                        |                     |
|                                                            | 7               | Auto(200000)     | 0x30        |                                                                                          | Disable    |                        |                     |
|                                                            | 8               | Auto(200000)     | 01290       | Designated<br>Fort                                                                       | Forwarding |                        |                     |
|                                                            |                 |                  |             |                                                                                          |            |                        |                     |

- 1. Choose "Port No." : Port 1 ~ Port 8
- 2. Choose "Priority": 0~ 240

3. "RPC" = Root Path Cost: 0 = AUTO. When the loop is found, the STP/RSTP will calculate the cost of its path.

# Trunking: Link Aggregation Settings

| 🖉 SmartSwitch Web-Bas                                                   | e Controller                                           |             |                                         |                               |         |            |                                    | a sk                                   | rpe •  | 💁 首页(M | ) • 🖶 | 列印(E)   | - (1) HTM(1)   | • ◎ 工具() |
|-------------------------------------------------------------------------|--------------------------------------------------------|-------------|-----------------------------------------|-------------------------------|---------|------------|------------------------------------|----------------------------------------|--------|--------|-------|---------|----------------|----------|
| 8-port 10/100Mbps E                                                     | thernet Switch                                         |             |                                         |                               |         | 6 8<br>5 7 |                                    |                                        |        |        |       |         |                |          |
| inistrator<br>Hanagement                                                | Trunking                                               |             |                                         |                               |         |            |                                    |                                        |        |        |       |         |                |          |
| Port Counter                                                            | System Pri                                             | iority      |                                         |                               | 1       |            | (1~655                             | 35)                                    |        |        |       |         |                |          |
| Setting                                                                 | Link Aggregation                                       | Algorith    | m                                       |                               |         | MACS       | &Dst 👻                             |                                        |        |        |       |         |                |          |
| arity                                                                   |                                                        |             | .9                                      | kmit                          |         |            |                                    |                                        |        |        |       |         |                |          |
| eng<br>• Lint Approalion<br>Satinas<br>supRecovery<br>citianeous<br>sut | enabled(can't Forward/Rec<br>port.                     | eive) until | the post                                | can fini                      | ih LACP | procedu    | re with                            | its link ;                             | artner |        |       |         |                |          |
|                                                                         |                                                        |             | Link G                                  | roup 1                        |         |            | Link G                             | roup 2                                 |        |        |       |         |                |          |
|                                                                         | Member                                                 | P1          | ₽2<br>                                  | P3                            | ₽4<br>  | 15<br>12   | P6                                 | 17<br>12                               | P8     |        |       |         |                |          |
|                                                                         |                                                        |             | 1                                       |                               |         |            | 100                                |                                        |        |        |       |         |                |          |
|                                                                         | State                                                  | -           | Dipala                                  |                               |         |            | Disal                              | de wi                                  |        |        |       |         |                |          |
|                                                                         | State                                                  | -           | Dissle                                  | e v<br>P v                    |         | _          | Disal                              | 8 -                                    |        |        |       |         |                |          |
|                                                                         | State<br>Type<br>Operation Key                         |             | Disk                                    | e -                           | 35)     | 2          | Disa)<br>LAC                       | 8 ¥<br>(1~655                          | 35)    |        |       |         |                |          |
|                                                                         | State<br>Type<br>Operation Key<br>Time Out             |             | Diplo<br>LAC<br>Short Ter               | е •<br>Р •<br>(1~655<br>еОн • | 35)     | 2          | Disa)<br>LAC<br>Short Ta           | æ ♥<br>₽ ♥<br>(1~655<br>zOzt ♥         | 35)    |        |       |         |                |          |
|                                                                         | State<br>Type<br>Operation Key<br>Time Out<br>Activity | 1           | Disk<br>LAC<br>Short Ter<br>Paste       | k v<br>P v<br>(1~655<br>e0m v | 35)     | 2          | Disa)<br>LAC<br>Short Ta<br>Patesi | k ∨<br>P ∨<br>(1~655<br>zOut ∨<br>K ∨  | 35)    |        |       |         | <b>B</b> & 9 ; |          |
|                                                                         | State<br>Type<br>Operation Key<br>Time Out<br>Activity | 1           | Disk<br>LAC<br>Short Tim<br>Pasto<br>St | e                             | 35)     | 2          | Disal<br>LAC<br>Short The<br>Plass | ke ♥<br>₽ ♥<br>(1~655<br>≠Out ♥<br>₩ ♥ | 35)    |        |       | 때 볼 🖾 🕕 | )≣, ≪ 9) †     |          |

There are two groups to choose and max. for each group is 4 ports.

Click "Submit" to confirm and finish the setting.

"State" – Enable / Disable

"Type" – LACP/ Static

"Activity" – Active/Passive: Both switches use "LACP" to configure the Trunk, at least one of them should be "Active"

# Backup/Recovery

| Improveduation     Improveduation     Improve | SmartSwitch Web-Base Co                                                                                                    | ntroller - Windows Internet Explorer                                                                                                    |       |            |          |             | 2        |
|----------------------------------------------------------------------------------------------------|----------------------------------------------------------------------------------------------------|----------------------------------------------------------------------------------------------------|-------|------------|----------|-------------|----------|
| Be port 10/100Mbpe Ethernet Switch       Image: Configuration Backup/Recovery         Ammentment       Sectors         Southy       Backup/Switch -> PC)         Please check "Download" to download EEPROM conterts. Download         Sectors       Backup (PC Switch)         Sectors       Sectors:         Monotaments       Image: Image: Imag                                                                                                    | <ul> <li>Market SmartSwitch Web-Base (</li> </ul>                                                                                                    | Controller                                                                                                    | Skype | • 🏠 首頁(14) | • 曼列印(E) | • 🗋 網頭(E) • | ③工具(0) • |
| Administration       Configuration Backup/Recovery         VAN Setting       Backup/Sectorery         VAN Setting       Piesse check "Download" to download EEPROM conterts: Download         Setting       Piesse check "Download" to download EEPROM conterts: Download         Setting       Recovery(PCSwitch)         Setting Bickup/Sectorery       Sete the image file:         Logod       Plassovid:                                                                                                    | 8-port 10/100Mbps Eth                                                                                                    | 2 4 6 8<br>ernet Switch                                                                                                    |       |            |          |             |          |
|                                                                                                    | Admensionator<br>Port Management<br>VLAN Setting<br>- An Port Construc-<br>- Construc-<br>- Construc-<br>- Construc-<br>- Security<br>- Security<br>- Security<br>- Macculaneous<br>- Legoot | Configuration Backup/Recovery<br>Backup(Switch→PC)<br>Please check "Download" to download EEPROM conterts. Download<br>Recovery(PC→Switch)<br>Select the image file:<br>Taseword:<br>Update | a .   |            |          | I = 0 ; ;   |          |

Follow the instruction on the screen to update the original setting.

"Backup" - Click "Download" to confirm the setting.

"Recovery" – select a file and key in the password  $\rightarrow$  Click "Update" to confirm the setting.

**Miscellaneous: Miscellaneous Setting** 

| & SmartSwitch Web-Rose Cor      | troller                   | Skype · 為 前面(M) · 局列取(E) · ○ 網面(E) · ◎ 工具(C)                                                                                                    |  |
|---------------------------------|---------------------------|----------------------------------------------------------------------------------------------------|--|
| 8-port 10/100Mbps Ethern        | net Switch                |                                                                                                    |  |
| dministrator<br>ort Management  | Miscellaneous Setting     |                                                                                                    |  |
| LAN Setting<br>er Port Counter  | Output Queue Aging Time   |                                                                                                    |  |
| GoS Setting<br>Socurity         | Aging time<br>Deable v ms | The output queue aging function allows the administrator to select the aging time of a packet stored in the output queue. A<br>packet stored in the output queue for a long time will lower the free packet buffer, resulting in the poor utilization of the<br>buffer and the poor switch performance. |  |
| lanning tree<br>runking         | VLAN Striding             |                                                                                                    |  |
| BackupRecovery<br>Miscellaneous | VLAN Striding             | When this function is enabled, the switch will forward a uni-cast packet to the destination port. No matter whether the<br>destination port is in the same VLAN group.                                                                                                    |  |
| Logout                          | IGMP Snooping V1 & V2     |                                                                                                    |  |
|                                 | IGMP Snooping<br>Diskle 🛩 | IGMP Snooping V1 & V2 function enable                                                                                                    |  |
|                                 | Upixe                     |                                                                                                    |  |
|                                 |                           | - 四國的傳筆 和 5                                                                                                    |  |

- 1. "Output Queue Aging Time" You can set queue aging time into different milliseconds or disable this function.
- 2. "VLAN Striding" You can enable/disable this function.
- 3. "IGMP Snooping V1 & V2" You can enable/disable this function.
- 4. Click "Update" to confirm and finish the setting.

Logout: You can click "Logout" to logout.

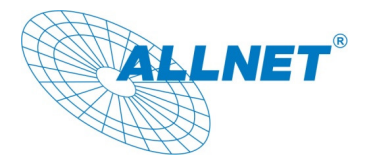

10.03.2010

EC – Declaration of conformity

For the following product

## ALL8089WPoE 8 Port 10/100TX Desktop Web managed

This device complies with the essential requirements of the EMC Directive 2004/108/EC as amended by Directives 92/31 EEC and 93/68/EEC with CE marking requirement. The following test methods have been applied in order to prove presumption of

conformity with the essential requirements of the EMC Directive 2004/108/EC as amended by Directives 92/31 EEC and 93/68/EEC.

This equipment meets the following conformance standards:

EN: 55022:2006: Class B

61000-3-2: 2006 61000-3-3: 2005

EN: 55024:2003:

| 61000-4-2:2001 | 61000-4-3:2006 | 61000-4-4:2004  |
|----------------|----------------|-----------------|
| 61000-4-5:2005 | 61000-4-6:2001 | 61000-4-11:2004 |

This equipment is intended to be operated in all countries. This declaration is made by

ALLNET Computersysteme GmbH Maistraße 2 82110 Germering Germany

and can be downloaded from http://www.allnet.de/ce-certificates/

Copyright © 2010. All rights reserved.

No part of this document may be reproduced, republished, or retransmitted in any form or by any means whatsoever, whether electronically or mechanically, including, but not limited to, by way of photocopying, recording, information recording, or through retrieval systems without the express written permission of the owner. Product specifications contained in this document are subject to change without notice. All other company or product names mentioned are used for identification purposes only and may be trademarks of their respective owners.

Manufacturer: ALLNET GmbH

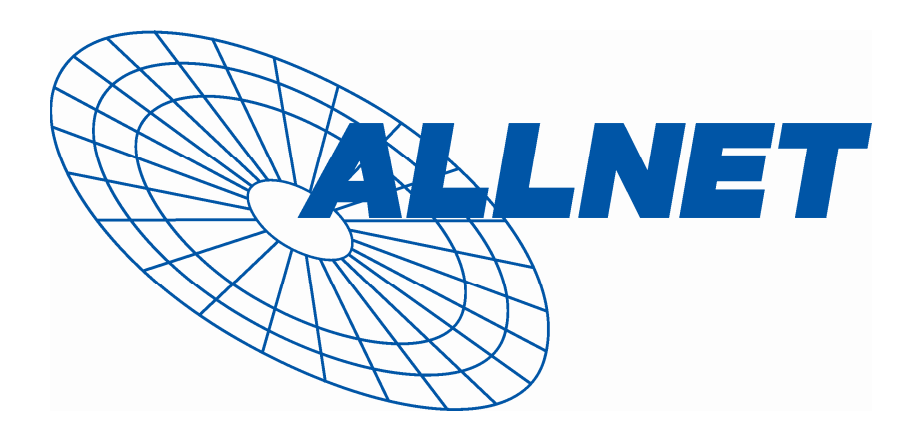

ALLNET Deutschland GmbH Maistrasse 2 82110 Germering Tel. +49 89 894 222 22 Fax +49 89 894 222 33 E-Mail: info@allnet.de

ALLNET GmbH - www.allnet.de